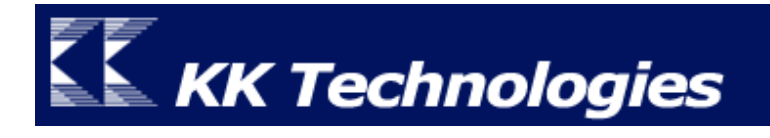

# ThaiPOS User Manual

# For palmOne Treo 650

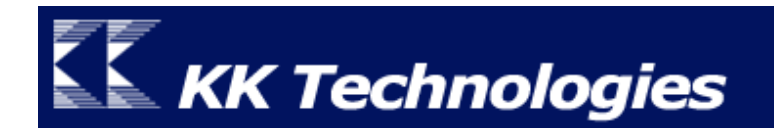

## Contents

| Introduction    3      ThaiPOS สำหรับ palmOne Treo 650    3      ความต้องการของระบบ    3                                                                        |
|----------------------------------------------------------------------------------------------------|
| Installation                                                                                                    |
| Setting                                                                                                    |
| Registration                                                                                                    |
| How To Use    10      การใช้งานโปรแกรม ThaiPOS    10      การป้อนข้อมูลภาษาไทย    10      การเขียนกราฟฟิตีภาษาไทย    10      วิธีการเขียน Thai Graffiti 2    12 |

#### Introduction

#### ThaiPOS สำหรับ palmOne Treo 650

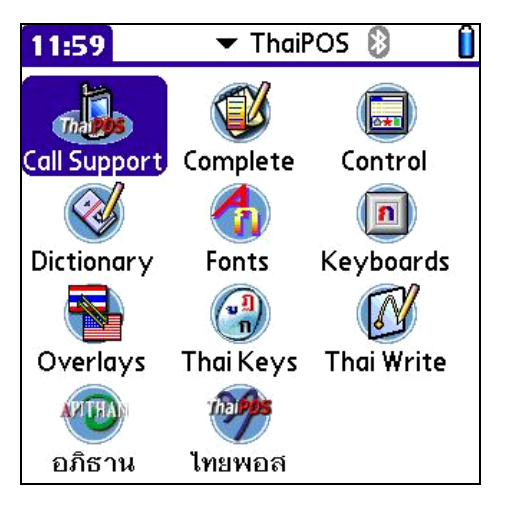

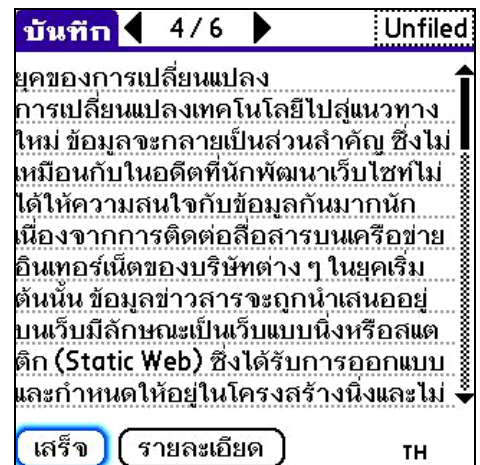

ThaiPOS เป็นซอฟแวร์ระบบภาษาไทยสมบูรณ์แบบที่ช่วยให้เครื่อง palmOne Treo 650 สามารถแสดงภาษาไทยได้อย่างถูกต้อง ด้วยคุณสมบัติหลักในการรองรับการใช้งานภาษาไทย อาทิเช่น รับ/ส่ง SMS, MMS, Email และแสดงผลใน Web browser เป็นภาษาไทย, รองรับไฟล์ MS Word และ MS Excel ภาษาไทย ผ่านทางโปรแกรม Document To Go, การป้อนข้อมูลมือเดียวด้วย Thumb Keyboard ภาษาไทยจากแป้นพิมพ์บนตัวเครื่อง, การป้อนข้อมูลบนจอภาพด้วยแป้นพิมพ์ (On-Screen Keyboard) และ การเขียนด้วยลายมือ (Graffiti Input), การตัดคำ การเรียงลำดับ และการก้นหาคำไทยได้อย่างถูกต้องแม่นยำ และ ThaiPOS ยังมาพร้อมกับชุดโปรแกรม ThaiPOS Tools ซึ่งเป็นโปรแกรมอรรถประโยชน์ที่อำนวย ความสะดวกในการจัดการรูปแบบตัวอักษร, รูปแบบกีย์บอร์ด, แนะนำตัวสะกดขณะป้อนข้อความ, เพิ่มตัวสะกด และกำศัพท์, Pop-up Dialog แสดงปุ่มต่างๆ ที่อยู่บนพื้นที่ Graffiti และไทย User Interface เป็นด้น

<u>ความต้องการของระบบ</u>

- เป็นเครื่อง palmOne Treo 650
- มีหน่วยความจำคงเหลือในเครื่องไม่น้อยกว่า 500 KB

### Installation

<u>วิธีการติดตั้งโปรแกรม</u>

- ผู้ใช้สามารถทำการติดตั้งชุดโปรแกรม ThaiPOS จากแผ่นโปรแกรม CD Installer ของ ThaiPOS หรือติดตั้งด้วยการคาวน์โหลดชุดโปรแกรม ThaiPOS จากเว็บไซต์ของบริษัทฯ
  - การติดตั้งจากแผ่นโปรแกรม CD Installer โดยผู้ใช้สามารถทำการติดตั้งตามถำดับขั้นตอน ที่โปรแกรม Installer ได้ทำการแนะนำไว้อย่างชัดเจน
  - ติดตั้งด้วยการดาวน์โหลดชุดโปรแกรม ThaiPOS จากเว็บไซต์ของบริษัทฯ โดยผู้ใช้ สามารถดาวน์โหลดได้ที่ <u>http://www.kktechnologies.com/download.html</u> และ ทำการติดตั้งด้วยโปรแกรม Install Tool หรือ Quick Install
- การติดตั้งโปรแกรม ThaiPOS แบบมาตรฐาน (ไม่รวมชุดโปรแกรม ThaiPOS Tools) โดยมี รายละเอียดของไฟล์ที่ผู้ใช้จะต้องทำการติดตั้งดังนี้ คือ
  - 1. ThaiPOS5.prc
  - 2. ThaiPOS5\_DICT.pdb
  - 3. ThaiPOS5\_Extn.prc
  - 4. ThaiPOS5\_Fonts.prc
  - 5. ThaiPOS5\_LocM.prc
- สำหรับไฟล์พิเศษที่จะต้องทำการติดตั้งเพิ่มในเครื่อง palmOne Treo 650

| ThaiKeys.prc                   | สำหรับป้อนข้อมูลภาษาไทยด้วยแป้นพิมพ์บน      |
|--------------------------------|---------------------------------------------|
|                                | ตัวเครื่อง                                  |
| ThaiWrite.prc                  | สำหรับป้อนข้อมูลภาษาไทยด้วยการเขียนลายมือบน |
|                                | จอภาพ                                       |
| PalmSGHiResFontsT650r3.pdb     | เพื่อให้โปรแกรม Web แสดงผล Font ขนาด Small  |
|                                | เป็นภาษาไทยได้อย่างถูกต้อง                  |
| ThaiWTGFontPackage7001.pdb และ | เพื่อช่วยให้โปรแกรม Word To Go และ Sheet    |
| ThaiDvzSSFonts7001.pdb         | To Go สามารถทำงานและแสดงผลภาษาไทยได้อย่าง   |
|                                | ถูกด้อง                                     |
| ThaiOverlay.prc                | เพื่อใช้ในการจัดการไทย User Interface       |

 สำหรับการ Update ชุดโปรแกรม ThaiPOS ในกรณีที่ได้ติดตั้งโปรแกรม ThaiPOS เวอร์ชั่นเก่า ไว้อยู่แล้ว ก่อนจะทำการติดตั้งเวอร์ชั่นใหม่ ให้ผู้ใช้แตะที่ไอคอน ThaiPOS เพื่อเปิดโปรแกรม แล้ว เอาเครื่องหมายถูกออกที่หน้า Enable Thai Language เพื่อปิดการทำงานของ ThaiPOS เครื่องมือถือจะทำการ Soft Reset แล้วผู้ใช้จึงจะสามารถติดตั้งโปรแกรม ThaiPOS เวอร์ชั่นใหม่ได้ สามารถดาวน์โหลดเวอร์ชั่นใหม่ได้ที่ <u>http://www.kktechnologies.com/download.html</u>

### Setting

#### การตั้งค่าการใช้งานโปรแกรม ThaiPOS

 แตะที่ไอคอน ThaiPOS เพื่อเปิดโปรแกรม จะปรากฏหน้าจอ Welcome ในกรณีที่ยังไม่ได้ ลงทะเบียนโปรแกรม ให้ผู้ใช้แตะที่ปุ่ม Trial(รูป 1) เพื่อทำการทดลองใช้โปรแกรมได้เป็นเวลา 7 วัน

| Welcome 🚯                                                                                                    | ThaiPOS                                      |
|----------------------------------------------------------------------------------------------------|----------------------------------------------|
| Thank you for evaluating ThaiPOS<br>for palmOne Treo 650.                                                             | Default Input<br>Language: 🕶 EN              |
| Full version removes nagged screen<br>and allow you to continue using<br>ThaiPOS beyond a 7-day<br>evaluation period. | Onscreen<br>Keyboard: ▼ Enhanced<br>External |
| If you have purchased this product,<br>tap the "Unlock" button to enter<br>your registration code.                    | Keyboard: 👻 Off                              |
| Trial Unlock                                                                                                    | 🗹 Enable Thai Language                       |
| <u>रूप 1</u>                                                                                                    | <u>31/2</u>                                  |

- ในการตั้งก่าการใช้งานโปรแกรม ThaiPOS สามารถตั้งก่าการใช้งานได้ดังนี้ (รูป 2)
  - Default Input Language: เป็นการตั้งค่าเริ่มด้นภาษาที่ใช้ในระบบเครื่องมือถือ ในที่นี้ ขอแนะนำให้ตั้งค่า EN เป็นค่าเริ่มต้น
  - Onscreen Keyboard: เป็นการตั้งค่าชนิดของแป้นพิมพ์บนหน้าจอ โดยผู้ใช้สามารถเลือก ได้ 2 แบบ คือ Standard (แป้นพิมพ์มาตรฐานของ Palm OS (รูป 3)) และ Enhanced (แป้นพิมพ์ที่แสดงอักษรของแป้นพิมพ์ที่ซ่อนอยู่ (รูป 4))

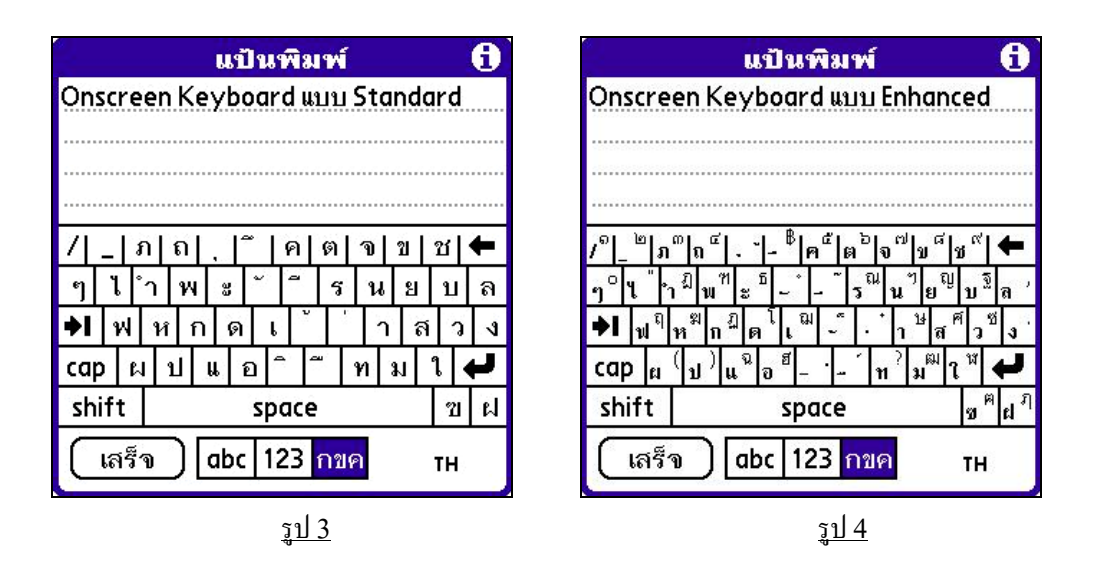

- External Keyboard: เป็นการตั้งค่าชนิดของแป้นพิมพ์ภายนอกเครื่องมือถือโดยผู้ใช้ สามารถเลือกได้ 2 แบบ คือ Kedmanee และ Pattachote ถ้าไม่ได้ใช้ให้ตั้งค่าเป็น Off
- ทำเครื่องหมายถูกหน้า Enable Thai Language เพื่อเปิดการงานโปรแกรม ThaiPOS
  แล้วจะมีหน้าต่าง Reset เตือนขึ้นมา ให้ผู้ใช้แตะที่ปุ่ม OK เพื่อทำการ reset เครื่องมือถือ

#### Registration

#### <u>วิธีการลงทะเบียนโปรแกรม</u>

- สำหรับเครื่องที่ยังไม่ได้ลงทะเบียนโปรแกรม สามารถทดลองใช้ ThaiPOS ได้เป็นเวลา 7 วัน หลังจากนั้นโปรแกรมจะหยุดทำงาน และถ้าผู้ใช้มีความสนใจและด้องการที่จะลงทะเบียนโปรแกรม สามารถทำการซื้อโปรแกรม ThaiPOS ได้ 2 วิธีคือ
  - ชำระทางเครดิตการ์ด โดยชำระผ่านระบบออนไลน์ได้ที่เว็บไซต์ของบริษัทฯ
     <u>http://www.kktechnologies.com</u> หรือส่งข้อมูลเกี่ยวกับเครดิตการ์ด VISA หรือ

    Master (Card/No./Exp. Date) ทางแฟกซ์, อีเมล์ หรือทางจดหมาย
  - โอนเงินเข้าบัญชีธนาคาร โดยทำการโอนเงิน 1,000 บาท หรือ 25 เหรียญสหรัฐ เข้าบัญชี ธนาคารไทยพาณิชย์ สาขาอโศก 32/20 ถนนสุขุมวิท 21 คลองเตย กทม. 10110 ชื่อบัญชี บริษัท เคเค เทคโนโลยี่ส์ จำกัด บัญชีออมทรัพย์หมายเลข 032-2-79859-1
    - กรุณาพิมพ์และกรอกใบสั่งซื้อแล้วแฟกซ์พร้อมกับ pay-in slip มายังหมายเลข
      โทรศัพท์ 0-2661-6305
    - กรุณาระบุวิธีการติดต่อกลับที่ผู้ใช้สะดวก (อีเมล์, โทรศัพท์, มือถือ, เพจเจอร์, แฟกซ์ หรือทางจดหมาย) รวมทั้งรหัสเครื่อง (ID) จะปรากฏอยู่ในหน้าจอสำหรับ ลงทะเบียนภายในโปรแกรม ThaiPOS เพื่อทางเราจะได้นำมาสร้างรหัส ลงทะเบียนและส่งให้ถึงมือผู้ใช้โดยเร็วที่สุด (ในกรณีที่เครื่องของผู้ใช้เป็นรุ่นที่ไม่มี Flash Rom กรุณาระบุ Serial หรือรหัสด้านหลังเครื่องมาพร้อมกันด้วย)

- สำหรับเครื่องที่มาพร้อมกับชุดโปรแกรม ThaiPOS ให้ผู้ใช้นำซองรหัสที่มาพร้อมกับซีดิโปรแกรม ติดต่อขอรับ Code สำหรับใช้ในการลงทะเบียนโปรแกรมได้ที่บริษัท เกเก เทคโนโลยี่ส์ จำกัด หมายเลขโทรศัพท์ 0-2661-6300-4 โทรสาร. 0-2661-6305 เพียงแจ้งรายละเอียดกับเจ้าหน้าที่ ดังต่อไปนี้
  - 1. รุ่นของเครื่องปาล์ม
  - 2. Registration Code ที่พิมพ์อยู่ในซองรหัส
  - 3. Serial หลังเครื่องปาล์ม ในกรณีที่เครื่องมือถือของผู้ใช้ไม่มี Flash Rom
  - ID ของเครื่องมือถือ โดยสามารถเข้าไปดูได้ที่ไอคอน ThaiPOS แล้วแตะที่ปุ่ม Unlock จะปรากฏ ID อยู่ที่หน้าต่าง Registration
  - 5. ชื่อ-นามสกุล และเบอร์โทรศัพท์ของผู้ใช้ สำหรับใช้ในการลงทะเบียน
- แตะที่ปุ่ม Unlock (รูป 5) ให้ผู้ใช้นำ code ที่ได้รับมาใส่ในช่องรับ Code: (รูป 6) แล้วแตะที่ปุ่ม OK เพื่อทำการลงทะเบียนโปรแกรม

| Welcome 🚯                                                                                                    |                                            |
|----------------------------------------------------------------------------------------------------|--------------------------------------------|
| Thank you for evaluating ThaiPOS<br>for palmOne Treo 650.                                                             |                                            |
| Full version removes nagged screen<br>and allow you to continue using<br>ThaiPOS beyond a 7-day<br>evaluation period. |                                            |
|                                                                                                    | Registration                               |
| If you have purchased this product,<br>tap the "Unlock" button to enter<br>your registration code.                    | ID: PTGG0C64H05G-F<br>Code: <mark>0</mark> |
| Trial Unlock                                                                                                    | OK Cancel 🔮                                |
| รา  5                                                                                                    | <u>รา</u> ป 6                              |

### How To Use

#### <u>การใช้งานโปรแกรม ThaiPOS</u>

โดยทั่วไปหน้าที่ของ ThaiPOS คือเปลี่ยนรูปแบบการใช้งานให้รองรับภาษาไทย ไม่ว่าจะเป็น แป้นพิมพ์ภาษาไทยบนจอภาพ, การจัดเรียงลำดับคำในภาษาไทย, การแสดงผลของอักษรไทย, การแบ่งคำ/ตัดคำ ในบรรทัด ฯลฯ แต่ก็ได้เพิ่มเติม Graffiti Input และ Onscreen Keyboard บนจอภาพ เพื่อการใช้งานที่ง่าย และสะดวกยิ่งขึ้น

<u>การป้อนข้อมูลภาษาไทย</u>

 สำหรับเครื่องมือถือรุ่นที่ไม่มีพื้น Graffiti อาทิเช่น palmOne Treo 600 และ Treo 650 ด้วย การเรียก Graffiti Input และ On Screen Keyboard ขึ้นมาบนจอภาพสำหรับการเขียนและพิมพ์ ข้อความลงในเขตข้อมูลที่ผู้ใช้ต้องการ

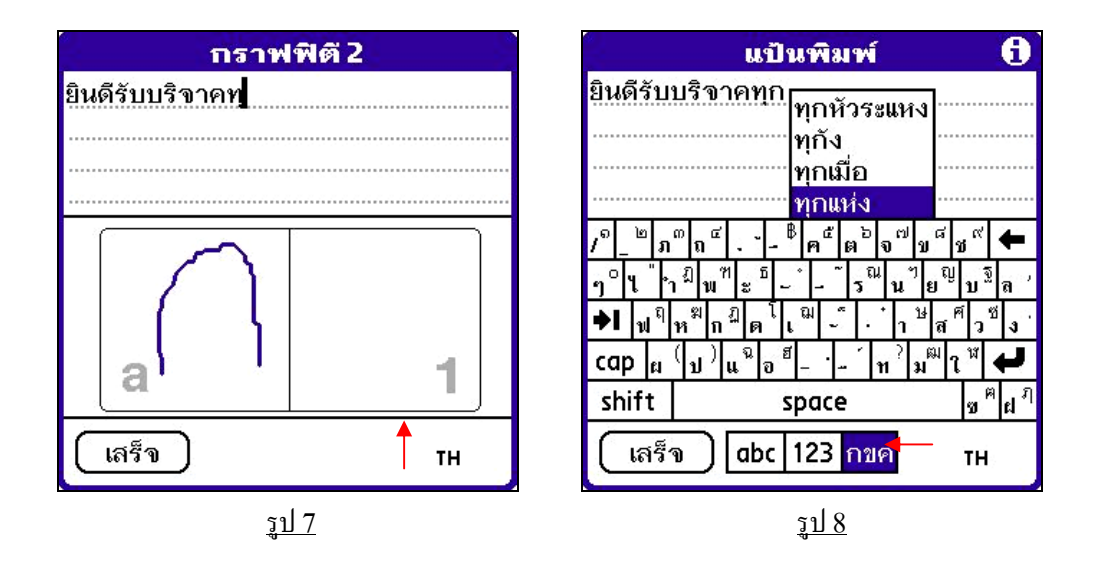

โดยทำการแตะที่เขตข้อมูลที่ต้องการใส่ข้อความ แล้วแตะที่ปุ่มสลับภาษา(EN/TH) ค้างไว้แล้วลากขึ้น ด้านบนสำหรับเรียก Graffiti Input บนจอภาพ (รูป 7) หรือลากไปทางด้านซ้ายสำหรับการเรียก On Screen Keyboard บนจอภาพ (รูป 8) หรือในการป้อนข้อมูลมือเดียวด้วย Thumb Keyboard ภาษาไทย ซึ่งผู้ใช้สามารถป้อนข้อมูลภาษาไทยได้จากแป้นพิมพ์บนตัวเครื่อง Treo 650 โดยผู้ใช้จะต้อง ติดตั้งโปรแกรม Thai Keys เพิ่มเติม (สามารถดูวิธีการติดตั้งและใช้งานโปรแกรม Thai Keys ได้จาก คู่มือ ThaiPOS Tools) <u>การเขียนกราฟฟิตีภาษาไทย</u>

- สำหรับผู้ใช้ที่ต้องการเขียน Graffiti ภาษาไทย ให้ทำการติดตั้งโปรแกรมเพิ่มเติมดังต่อไปนี้
  - โปรแกรม Thai Write (สามารถดูวิธีการติดตั้งและใช้งานโปรแกรม Thai Write ได้จาก กู่มือ ThaiPOS Tools)
  - หรือโปรแกรม TealScript เวอร์ชั่น 3.10 หรือใหม่กว่า ซึ่งเป็นโปรแกรมที่ไม่ได้รวมอยู่ใน ชุดโปรแกรม ThaiPOS โดยผู้ใช้สามารถดาวน์โหลดโปรแกรมได้ที่เว็บไซต์ <u>www.tealpoint.com</u> แล้วทำการติดตั้งไฟล์ TealScrp.prc ลงในเครื่องมือถือของผู้ใช้
  - สำหรับการเขียน Thai Graffiti 2 ด้วยโปรแกรม TealScript 3.10 ให้ติดตั้งไฟล์ KKTSThai2.pdb (หรือ KKTSThai2A.pdb สำหรับเขียนเลขอารบิกในโหมด ภาษาไทย)
- ในการตั้งค่าการใช้งานโปรแกรม TealScript เพื่อสนับสนุนการเขียน Graffiti ภาษาไทยสามารถตั้ง ค่าการใช้งานได้ดังนี้
  - 1. แตะไปที่ไอคอน TealScript เพื่อเปิคโปรแกรมสำหรับการตั้งค่าใช้งาน
  - แตะที่ปุ่ม Preference เพื่อเข้าไปสู่หน้าต่าง General Prefs (รูป 9) แล้วทำเครื่องถูกหน้า Allow 'alternate' strokes และ Disable system auto-shift (รูป 10) เท่านั้น
  - On up Stroke: (รูป 10) ให้ตั้งค่าเป็น Graffiti Help แล้วแตะที่ปุ่ม OK เพื่อบันทึกการ ตั้งค่า

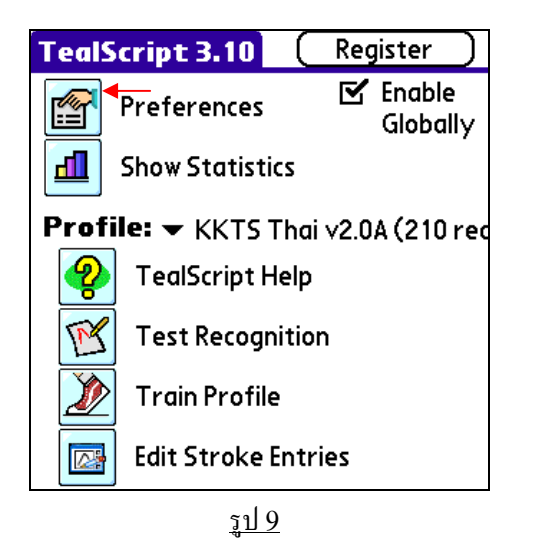

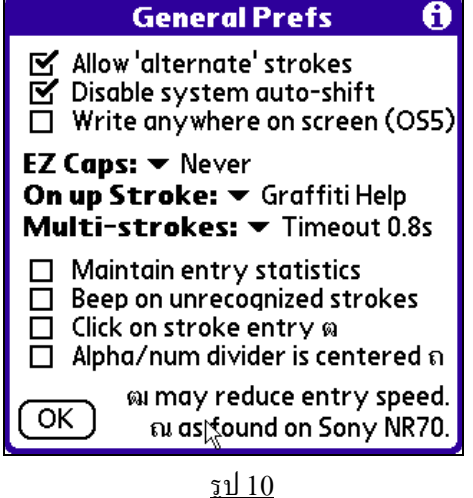

v1.0 หรือ KKTS Thai2 v1.0A

- ทำเครื่องถูกที่หน้า Enable Globally (รูป 9) เพื่อเปิดการทำงาน TealScript แล้วจะมี หน้าต่างข้อความเตือนขึ้นมา ให้ผู้ใช้แตะที่ปุ่ม OK แล้วแตะที่ปุ่มรูปบ้าน เพื่อออกจาก โปรแกรม
- ผู้ใช้สามารถเรียกดูวิธีการเขียน Thai Graffiti 2 บนเครื่องมือถือ ด้วยการแตะที่ปุ่มสลับภาษา (EN/TH) ให้เป็น TH แล้วเรียก Graffiti Input บนจอภาพ (รูป 7) และเรียกกำสั่ง Graffiti 2 Help ภายในเมนู Edit

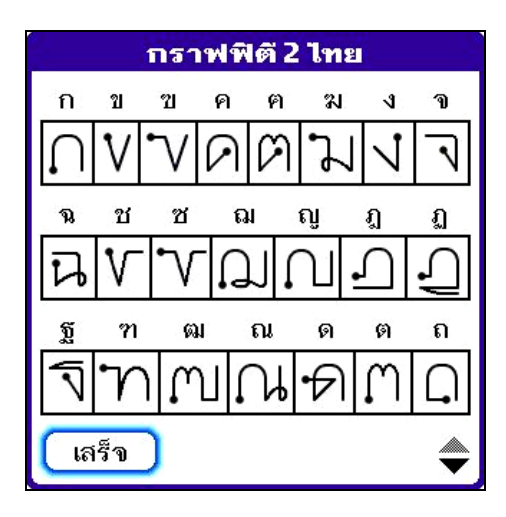

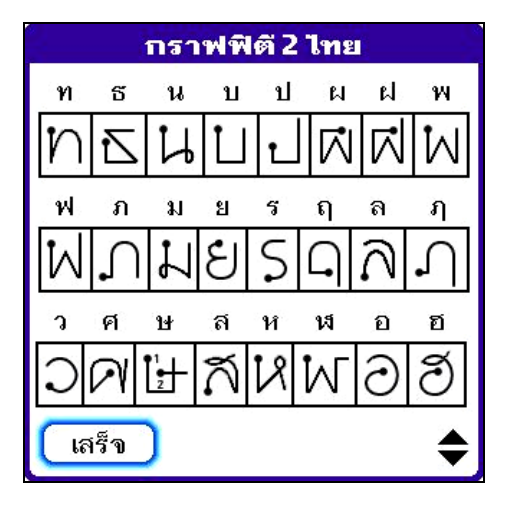

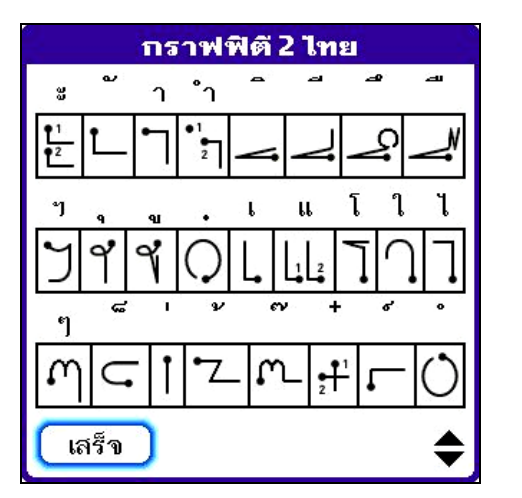

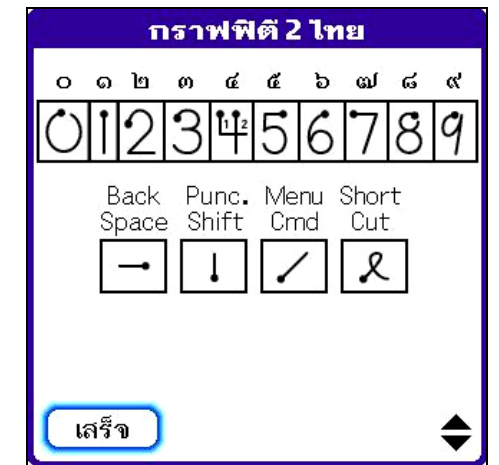

KK Technologies Co., Ltd